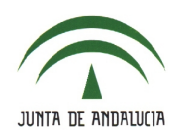

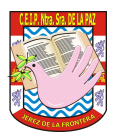

## 2.- ACTIVACIÓN DE PASEN PARA LOS TUTORES LEGALES.

## 2.1.- Confirmación y gestión de tutores.

 Los respectivos tutores debe confirmar la relación entre los tutores legales y el alumnado a través de Alumnado > Alumnado > Familias y tutores > Tutores

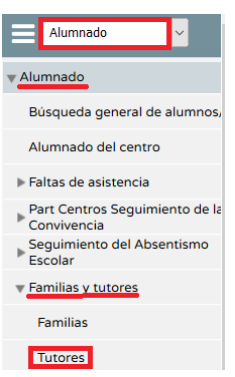

 Selecciona los campos 'Curso' y 'Unidad' para que se muestre al alumnado junto a sus tutores legales. Si la relación ya ha sido confirmada, la casilla de verificación aparece marcada. Marca las casillas cuyas relaciones quieras confirmar y después pulsa en 'Aceptar'.

|                                         | REGISTRO DE TUTORES DEL CENTRO |                   |                                   |                    |                   |                         |                |               |           |                      |                                  |
|-----------------------------------------|--------------------------------|-------------------|-----------------------------------|--------------------|-------------------|-------------------------|----------------|---------------|-----------|----------------------|----------------------------------|
| 心 Registros: 1-25 de 433, páginas: 1, 2 | Curso: Cualquiera              | 12, 13, 14, 15, 1 | <u>16, 17, 18</u> ▶               | v • u              | nidad: Cualquiera |                         | ~              | •             |           |                      |                                  |
| Alumno/a Tu<br>A G , G A                | tor/a                          | Dni/pasaporte     | Municipio<br>Jerez de la Frontera | Provincia<br>Cádiz | Domicilio<br>C/   | Código<br>postal<br>114 | Teléfono<br>05 | THF. urgencia | Confirmar | Restringir<br>acceso | Modo de<br>aviso<br>Notificación |

• También es posible confirmar masivamente a todos los tutores mediante el icono '*Confirmar todos los tutores*'.

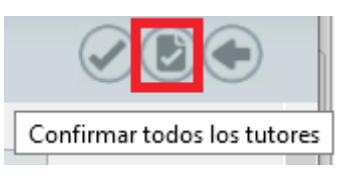

• En caso de querer modificar algún dato, pulsa en uno de los registros y observa las dos opciones disponibles: '*Editar*' y '*Alumnos/as de los que es tutor*'.

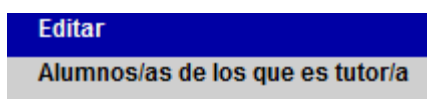

• Una vez confirmada la relación es momento de activarlos. Esto se hace desde el perfil '*Dirección*', por lo que <u>debes comunicar que ya has confirmado la relación</u> <u>antes expuesta a algún miembro del equipo directivo</u>.</u>